# **Recording Loan Payments in QuickBooks**

# Aim

The aim of this paper is to give the reader an understanding of how to correctly record the loan payments in QuickBooks.

In my paper "Handling Purchases and Trade-ins of Motor Vehicles in QuickBooks", the transaction revolved around the purchase of a motor vehicle with an amount borrowed of \$37,845 (including borrowing costs). This paper picks up from there, and shows how the loan repayments are recorded to correctly account for the interest on the loan and the reduction of the loan value in the balance sheet.

# Versions

This paper was written using QuickBooks 2012-13. The procedures can be used in all versions of QuickBooks.

# Type of Loan

For the purposes of this exercise, there are two "categories" of loan applicable here:

- A loan where you get a statement showing interest paid. These are generally from Banks, but not always. The statements come anywhere from monthly to six monthly. The distinguishing feature is that you get a statement showing the interest component;
- A loan where there is no statement. You will need to ask your finance provider for an amortization or interest schedule. Not all finance companied will provide these, so you may need to ask your accountant to prepare one for you. To do this, your accountant will need to see the loon documentation.

# **Commencing Balances**

From the "Handling Purchases and Trade-ins of Motor Vehicles in QuickBooks" paper, the Balance Sheet and the Chart of Accounts should look like this:

| Long Term Liabilities     |           |
|---------------------------|-----------|
| Loan Honda Accord         |           |
| Unexpired Interest        | -6,500.00 |
| Loan Honda Accord - Other | 44,345.00 |
| Total Loan Honda Accord   | 37,845.00 |
|                           |           |

| Loan Honda Accord                      | Long Term Liability | 37,845.00 |
|----------------------------------------|---------------------|-----------|
| <ul> <li>Unexpired Interest</li> </ul> | Long Term Liability | -6,500.00 |

Copyright ©2012 Graham Boast Shepparton Computer Solutions

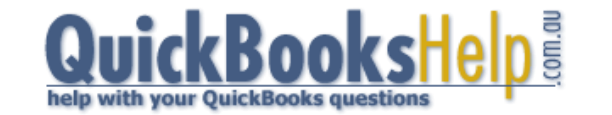

Page 1 of 5 Written 08 Apr 12 Revised: Note that unexpired interest is a sub-account, so note how the balances show in a different way in the Balance Sheet and the Chart of Accounts.

You will also need to set up an expense account for the loan interest and the loan administration fees. I have added sub-accounts for each.

| <ul> <li>◆Interest Expense</li> <li>◆Interest Credit Card</li> <li>◆Interest Honda Accord Loan</li> <li>◆Interest Overdraft</li> </ul> | Expense<br>Expense<br>Expense<br>Expense | NCF<br>NCF<br>NCF<br>NCF |
|----------------------------------------------------------------------------------------------------|------------------------------------------|--------------------------|
| <ul> <li>◆Bank Fees</li> <li>◆Bank Charges</li> <li>◆Bank Merchant Fees</li> <li>◆Loan Admin Fees</li> </ul>                           | Expense<br>Expense<br>Expense<br>Expense | NCF<br>NCF<br>NCG<br>NCF |

# LOANS WITH STATEMENTS

A loan statement will look something like this:

| Date     | Item              | Debit     | Credit | Balance      |
|----------|-------------------|-----------|--------|--------------|
| 15/12/09 | Loan Drawdown     | 37,495.00 |        | 37,495.00 Dr |
| 15/12/09 | Establishment Fee | 350.00    |        | 37,845.00 Dr |
| 31/12/09 | Interest 8.5%     | 139.70    |        | 37,984.70 Dr |
| 31/12/09 | Loan Fee          | 30.00     |        | 38,014.70 Dr |
| 15/01/10 | Loan Payment      |           | 923.85 | 37,090.85 Dr |
| 31/01/10 | Interest 8.5%     | 265.24    |        | 37,356.09 Dr |
| 31/01/10 | Loan Fee          | 30.00     |        | 37,386.09 Dr |

Unlike any other transaction in QuickBooks, these transactions are best handled by entering the transaction as a journal entry via Company > Make General Journal Entry. The Loan Drawdown and the Establishment Fee does not need to be recorded as it was recorded when the vehicle was initially purchased.

#### Entering Interest Expenses

| <u>D</u> ate | 31/12/2009 🔳 Entry No. 6           |        | Adjusting I | Entry    |            |                            |
|--------------|------------------------------------|--------|-------------|----------|------------|----------------------------|
| Accoun       | t                                  | Debit  | Credit      | Tax Item | Tax Amount | Memo                       |
| Loan Ho      | nda Accord:Unexpired Interest      |        | 139.70      |          |            | Loan Interest Honda Accord |
| Interest     | Expense:Interest Honda Accord Loan | 139.70 |             | NCF      | 0.00       | Loan Interest Honda Accord |

Make sure the debits and credits are entered correctly and that the NCF tax code is only on the Interest Expense line of the journal.

Copyright ©2012 Graham Boast Shepparton Computer Solutions

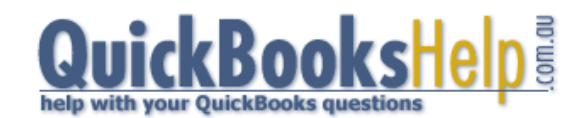

Page 2 of 5 Written 08 Apr 12 Revised:

# **Entering Loan Fees**

|   | Date 31/12/2009 🔳 Entry No. 7 |       | Adjusting E | Entry    |            |                             |
|---|-------------------------------|-------|-------------|----------|------------|-----------------------------|
| L | Account                       | Debit | Credit      | Tax Item | Tax Amount | Memo                        |
| L | Loan Honda Accord             |       | 30.00       |          |            | Loan Admin Fee Honda Accord |
|   | Bank Fees:Loan Admin Fees     | 30.00 |             | NCF      | 0.00       | Loan Admin Fee Honda Accord |
|   |                               |       |             |          |            |                             |

Again, make sure the debits and credits are entered correctly and that the NCF tax code is only on the Loan Admin Fee line of the journal.

#### Entering the Loan Payment

This will normally be automatically deducted from the business cheque account. It is best recorded via the "Write Cheques" screen. This transaction can be set up as a memorised transaction.

| Ban <u>k</u> Account                          | ABC Bank                                                        |                                 |                                       | -                    | End | ing Balance | \$71,244.                                             | 23      | 1.1 |
|-----------------------------------------------|-----------------------------------------------------------------|---------------------------------|---------------------------------------|----------------------|-----|-------------|-------------------------------------------------------|---------|-----|
| Pay to the (<br><u>Nine hundre</u><br>Address | Order of <u>Loan</u><br>ad twenty-three<br>Loan Payment<br>Memo | Paymen<br>ee dollars<br>Honda A | t Honda Acco<br>and 85 cent<br>Accord | ord<br>:s******<br>] | *** |             | No. <u>dd</u><br>Date <u>15/01</u><br>\$ <u>923.8</u> | /2010 🔳 |     |
| E <u>x</u> penses                             | \$9                                                             | 23.85                           | Ite <u>m</u> s                        |                      | \$0 | 0.00        | ter filer                                             |         |     |
| Account                                       |                                                                 | Tax                             | Net Amt                               | Tax Amt              | М., | Customer:   | Billa                                                 | Class   |     |
| Loan Honda A                                  | Accord                                                          | x                               | 923.85                                | 0.00                 |     |             |                                                       |         | *   |

Note that the tax code is either blank or 'X' (see my paper "Understanding and Using QuickBooks Tax Codes"). NCF is wrong!

### Viewing Transactions in the Register

Double-click the unexpired interest account (chart of accounts) to show the register.

| 로 Loan Hon                                   | da Accord:U            | Inexpired Interest        | Type a help questio        | n Ask    | r Ho           | w Do I?             | , • •                             |
|----------------------------------------------|------------------------|---------------------------|----------------------------|----------|----------------|---------------------|-----------------------------------|
| 🔷 Go to                                      | 🗳 Print                | 🗾 🗾 Edit Transaction      | QuickReport                |          |                |                     |                                   |
|                                              |                        |                           |                            | 1        | ÷.,            |                     |                                   |
| Date .                                       | Ref                    | Pa                        | yee                        | Increase | 1              | Decrease            | Balance                           |
|                                              | Туре                   | Account                   | Memo of the second         |          | $\gamma_{i,j}$ |                     | all star star                     |
| 15/12/2009                                   | 4                      |                           |                            |          |                | 6,500.00            | -6,500.00                         |
|                                              | GENJRNL                | Loan Honda Accord [split] | Total Interest Payable     |          |                |                     |                                   |
| 31/12/2009                                   | 6                      |                           |                            | 139.70   |                |                     | -6,360.30                         |
|                                              | GENJRNL                | -split-                   | Loan Interest Honda Accord |          |                |                     |                                   |
| Copyright ©2<br>Graham Boast<br>Shepparton C | 012<br>t<br>Computer S | olutions Qui              | ckBooks                    | Help     |                | Page<br>Wri<br>Revi | 2 3 of 5<br>tten 08 Apr 1<br>sed: |

help with your QuickBooks questions

The main Loan Honda Accord Account looks like this. Note that this account also shows the transactions of the Unexpired Interest Sub-account.

| 로 Loan Hond    | la Accord | Type a help questio                              | n Ask     | r Ho | ow Do I? | , • 🔀        |
|----------------|-----------|--------------------------------------------------|-----------|------|----------|--------------|
| 🔷 Go to        | 🏐 Print   | 💋 Edit Transaction 🛛 🗐 QuickReport               |           |      |          |              |
|                |           |                                                  |           | . H. |          |              |
| Date .         | . Ref     | Payee                                            | Increase  | 1    | Decrease | Balance      |
| a strange term | Туре      | Account and a second and a Memo                  |           |      |          | te petropete |
| 15/12/2009     | 4         |                                                  | 44,345.00 | *    |          | 44,345.00    |
|                | GENJRNL   | -split- Total Honda Accord Principal & Interest  |           |      |          |              |
| 15/12/2009     | 4         |                                                  |           |      | 6,500.00 | 37,845.00    |
|                | GENJRNL   | Loan Honda Accord [split] Total Interest Payable |           |      |          |              |
| 31/12/2009     | 7         |                                                  | 30.00     |      |          | 37,875.00    |
|                | GENJRNL   | -split- Loan Admin Fee Honda Accord              |           |      |          |              |
| 31/12/2009     | 6         |                                                  | 139.70    |      |          | 38,014.70    |
|                | GENJRNL   | -split- Loan Interest Honda Accord               |           |      |          |              |
| 15/01/2010     | dd        | Loan Payment Honda Accord                        |           |      | 923.85   | 37,090.85    |
|                | CHQ       | ABC Bank [split]                                 |           |      |          |              |

The Balance Sheet should also match the balance shown on the statement. This Balance Sheet is dated 15/01/2010 and agrees with our statement.

| LIABILITIES               |           |
|---------------------------|-----------|
| Long Term Liabilities     |           |
| Loan Honda Accord         |           |
| Unexpired Interest        | -6,360.30 |
| Loan Honda Accord - Other | 43,451.15 |
| Total Loan Honda Accord   | 37,090.85 |

These statements can (and should!) be reconciled using the QuickBooks "Banking > Reconcile" feature.

# LOANS WITHOUT STATEMENTS

Loan from Finance Companies and some bank loans often don't have statements; you will need to request an amortization or interest schedule from the lender or ask your accountant for one. This schedule doesn't include the Establishment Fee as with this type of loan it is usually paid up front. The schedule looks like this:

| Month                                                            | Payment | Principal   | Interest              | Balance                        |
|------------------------------------------------------------------|---------|-------------|-----------------------|--------------------------------|
|                                                                  |         |             |                       | 37,495.00                      |
| 1                                                                | 923.85  | 658.85      | 265.00                | 36,836.15                      |
| 2                                                                | 923.85  | 663.51      | 260.34                | 36,172.64                      |
| 3                                                                | 923.85  | 668.20      | 255.65                | 35,504.44                      |
|                                                                  |         |             |                       |                                |
| 48                                                               | 923.85  | 917.37      | 6.48                  | 0.00                           |
| Copyright ©2012<br>Graham Boast<br>Shepparton Computer Solutions | Quick   | BooksHelp 3 | Page<br>Writ<br>Revis | 4 of 5<br>ten 08 Apr 12<br>ed: |

help with your QuickBooks questions

The first transaction is entered from the business cheque account as follows:

| an <u>k</u> Account                                 | ABC Bank                    | •                             |                  | Ending Bal                            | ance \$70               | 0,320.38                   |         |
|-----------------------------------------------------|-----------------------------|-------------------------------|------------------|---------------------------------------|-------------------------|----------------------------|---------|
| Pay to the (                                        | Order of <u>Loan Paymer</u> | nt Honda Accor                | d<br>* * * * * * |                                       | No.<br>Date             | dd<br>15/01/2010<br>923.85 |         |
|                                                     | Loan Payment Honda          | Accord                        |                  |                                       |                         |                            |         |
| Address                                             |                             |                               |                  |                                       |                         |                            |         |
| Address                                             | Memo                        |                               |                  |                                       |                         |                            |         |
| Address<br>E <u>xpenses</u>                         | Memo                        | Ite <u>m</u> s                |                  | \$0.00                                |                         | The particular             |         |
| Address Expenses Account                            | Memo<br>\$923.85            | Items                         | Tax              | \$0.00<br>Net Amt                     | Tax Amt                 | Memo                       | 2142    |
| Address Expenses Account Loan Honda A               | Memo                        | Ite <u>m</u> s                | Tax<br>X         | \$0.00<br>Net Amt<br>923.85           | Tax Amt<br>0.00         | Memo                       | 2100    |
| Address Expenses Account Loan Honda A Interest Expe | Memo                        | Ite <u>m</u> s<br>Accord Loan | Tax<br>X<br>NCF  | \$0.00<br>Net Amt<br>923.85<br>265.00 | Tax Amt<br>0.00<br>0.00 | Memo                       | <u></u> |

With subsequent payments, the  $2^{nd}$  and  $3^{rd}$  lines of the allocation are changed according to the schedule: \$260.34 in the  $2^{nd}$  payment; \$255.65 in the  $3^{rd}$  payment and down to \$6.48 in the  $48^{th}$  payment.

After each payment, the balance on the Balance Sheet should be checked against the balance on the amortization schedule.

Balance Sheet at 15/01/2010

| Loan Honda Accord         |           |
|---------------------------|-----------|
| Unexpired Interest        | -6,235.00 |
| Loan Honda Accord - Other | 43,071.15 |
| Total Loan Honda Accord   | 36,836.15 |

-- End --

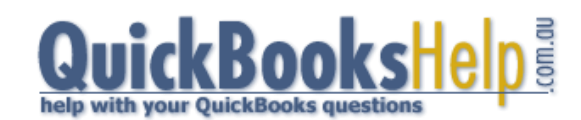

Page 5 of 5 Written 08 Apr 12 Revised: